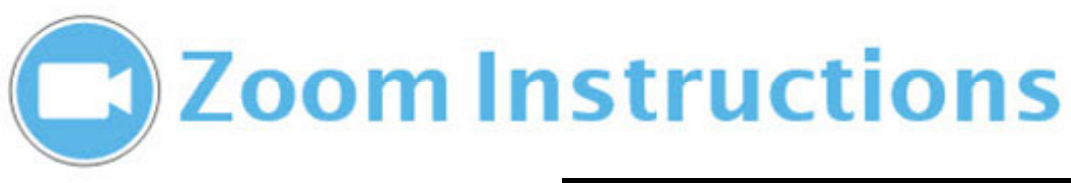

### SIGN IN TO ZOOM:

- 1. Click on the ZOOM shortcut on the desktop,
- 2. OR Open http://jccc.zoom.us in your browser.
- 3. Click Host a meeting, with video on.
- 4. Login with your JCCC username and password.
- 5. Click **Open ZOOM Meetings** in the popup screen.
- 6. Click Join using Computer Audio.

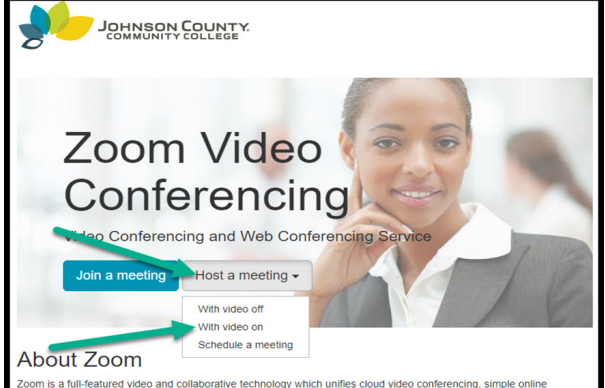

## **SELECT CAMERA/AUDIO TO USE:**

 On the lower ZOOM toolbar click the arrow to the right of Start Video. Select from the pop-up screen either the Front or Back camera. After selection you can use the zoom settings on the Crestron to control the camera zoom.
Use the Front camera (default) to display your audience and the Back camera to display the presenter.
You can also select Audio sources from the pop-up screen next to the microphone icon. Typically use the default selection named Turtle Beach USB Audio which are the multiple ceiling microphones.

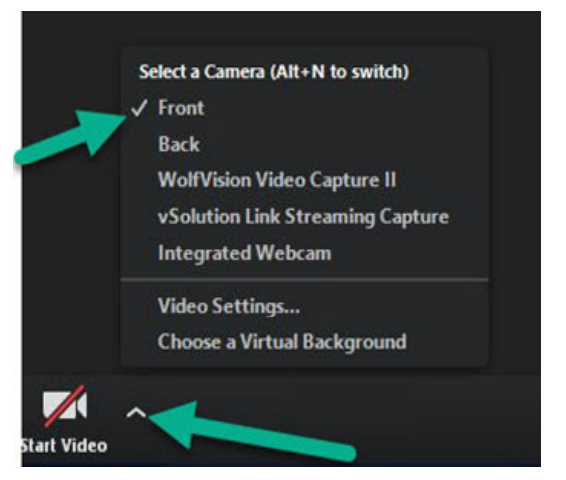

# THE ZOOM MENU BAR:

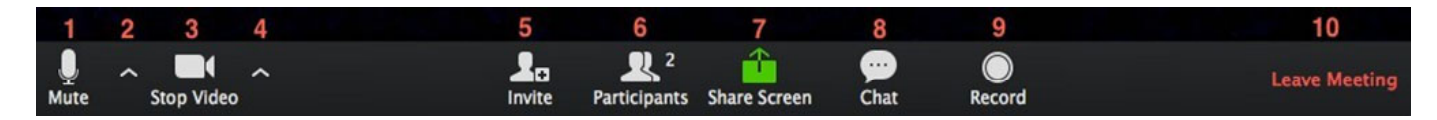

You can:

1. Mute/unmute your microphone.

2. Choose your microphone settings (by default the Turtle Beach ceiling microphones are on and ceiling speakers are on.

3.Mute/unmute your video camera.

4.Select Video settings (Front of Back Camera) You must set the camera first before you can zoom in/out with the Crestron controls.

5. Invite participants to join your meeting via email, etc.

6.View your list of participants.

7. **Share your screen** (everything you have open) or select a specific application to share.

8.Send a Chat message to one person(private chat) or to all participants.

### 9. Record the meeting

10.Leave or End Meeting. It will prompt again to End meeting for All?

### For Technical Support call 913-469-8500, ext. 4357 (HELP)

For Training on ZOOM contact the Educational Technology Center at 913-469-8500 ext. 3842